## How to pay RTC tuition fee

## 1. Through MPay:

Download MPay at the following links and register as shown.

App Store: https://apps.apple.com/us/app/bnb-mpay/id1344120989?ls=1 Play Store: https://play.google.com/store/apps/details?id=com.bnb.maximusflexi

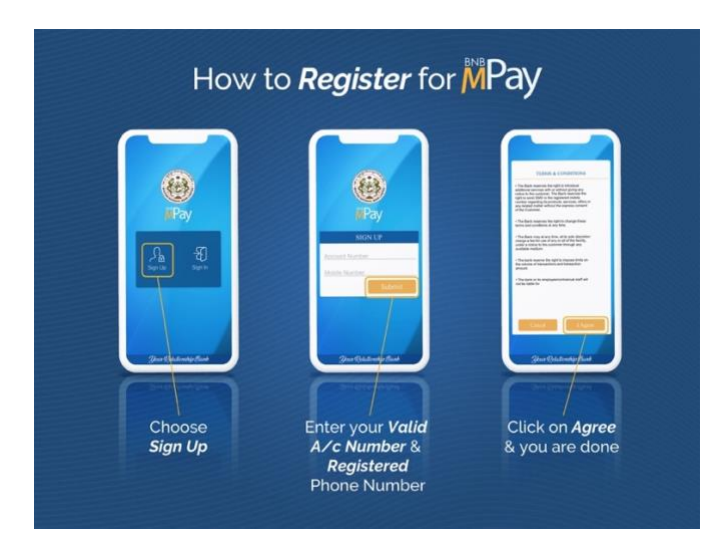

Once you have registered, Sign In to the app, and follow the steps as shown below:

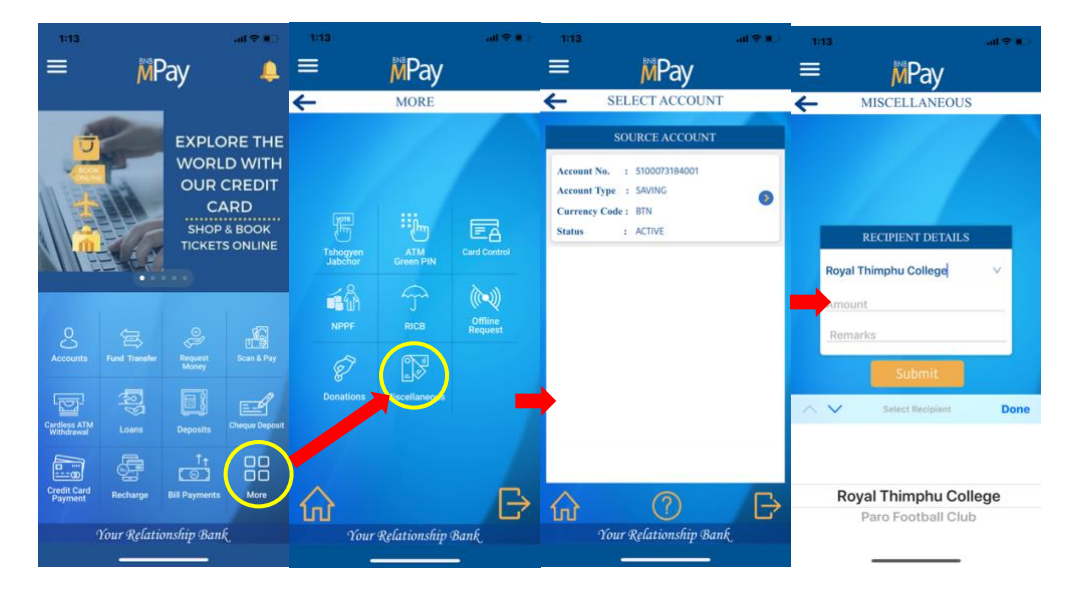

Enter the details and submit. And you are done!

- 2. You can also either send us an authorization to transfer the fee from your BNB account to RTC's account, or use BNBL Internet Banking facility to pay your tuition fee. You will need the college's bank account number for the purpose.
- 3. Alternately, you can use other bank apps to transfer the fee to RTC's account at BNB yourself.